**Tribunal Constitucional** 

### Manual del Webmail

Lima

Marzo 2010

### Indice

| Indice                                                              | 2    |
|---------------------------------------------------------------------|------|
| WEBMAIL                                                             | 3    |
| ¿Qué es Webmail?                                                    | 3    |
| Cómo acceder al webmail?                                            | 3    |
| ¿Cómo operar Webmail?                                               | 3    |
| ¿Qué opciones hay en el panel del Webmail y cuál es su utilidad?    | 5    |
| ¿Cómo cambiar la clave de la cuenta de correos mediante Webmail?    | 6    |
| ¿Qué hacer si olvidó o extravió la clave de la cuenta de correos?   | 7    |
| Cómo leer los correos electrónicos a través del Webmail             | 7    |
| Para ver o leer los correos que me enviaron                         | 8    |
| Para poder enviar mensajes o correos                                | 8    |
| Para eliminar correos ya leídos                                     | . 11 |
| Anexo I                                                             | . 12 |
| "Normas de Seguridad para elegir contraseñas de correo electrónico" | . 12 |
| ¿Qué hace que una contraseña sea segura?                            | . 12 |
| Cree una contraseña segura y fácil de recordar en seis pasos        | . 13 |
| Estrategias que deben evitarse con respecto a las contraseñas       | . 14 |
| Opción de "contraseña en blanco"                                    | . 14 |
| Cómo obtener acceso a las contraseñas y cambiarlas?                 | . 15 |
| Mantenga en secreto las contraseñas                                 | . 15 |
| Qué debe hacer si le roban una contraseña                           | 16   |
| ANEXO II                                                            | . 17 |
| Manual de Configuración del Outlook Express                         | . 17 |

### WEBMAIL

### ¿Qué es Webmail?

El sistema webmail, es una aplicación que le permite consultar y utilizar su cuenta de correo electrónico de una manera fácil, segura y sin necesidad de instalar o utilizar ningún tipo de Software.

Webmail es una herramienta que nos permite recibir, enviar y organizar nuestro correo electrónico a través de nuestro navegador de internet.

Se puede acceder a él de digitando directamente la dirección en el navegador de Internet la siguiente dirección <u>http://www.tc.gob.pe/webmail</u>

### Cómo acceder al webmail?

Para acceder a su correo es necesario digitar directamente la dirección de webmail en el navegador; esta dirección corresponde al nombre del cliente, por ejemplo: <u>http://www.tc.gob.pe/webmail</u>

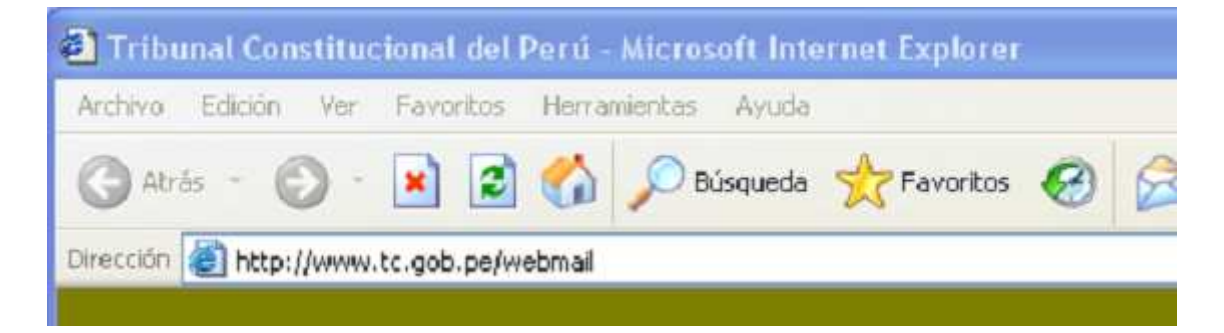

### ¿Cómo operar Webmail?

Una vez dentro de la aplicación de correo aparecerá la pantalla principal de ingreso, donde se solicitan los datos de nuestro correo electrónico: Usuario y contraseña.

• Usuario : Se refiere al correo electrónico entero, con dominio incluido, por ejemplo <u>crodriguez@tc.gob.pe</u>.

• *Contraseña* : Se refiere a la clave personal que se asigna cuando se crea la cuenta de correo.

Luego de ingresar los datos correspondientes a la casilla, se debe presionar el botón "Aceptar".

| Conectar a ww                                      | w.tc.gob.pe 🛛 🛛 🕅                     |
|----------------------------------------------------|---------------------------------------|
| R                                                  |                                       |
| WebMail<br><u>U</u> suario:<br><u>C</u> ontraseña: | ☑       ✓       ■ Recordar contraseña |
|                                                    | Aceptar Cancelar                      |

Cuando el Administrador de correos crea la cuenta de correo, genera por defecto un usuario, que se sujeta a la nomenclatura estándar para nombres de cuentas de correo electrónico, es decir la primera letra del primer nombre y el apellido paterno, con una clave que normalmente es "123456" (sin comillas).

Una vez ingresados el usuario y la clave, el sistema muestra la ventana que se muestra a continuación.

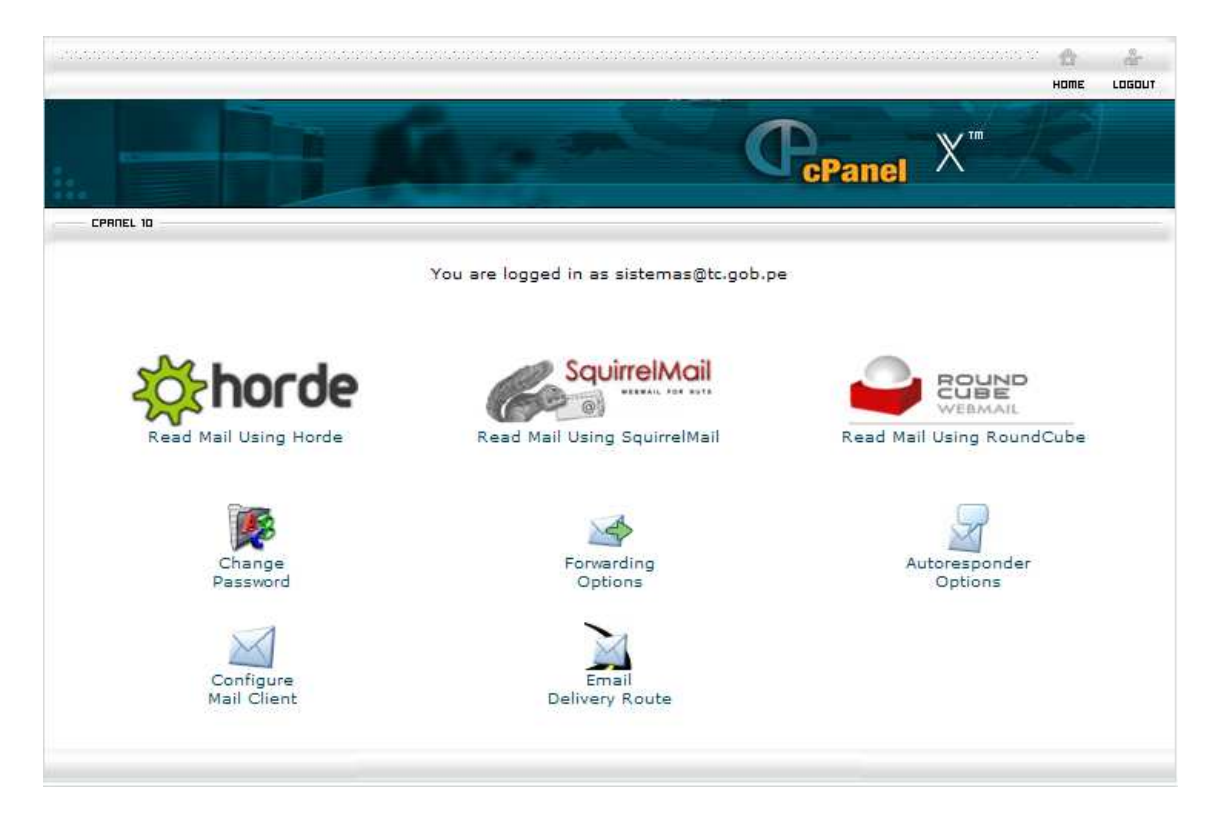

En esta ventana se pueden apreciar una serie de opciones, destinadas algunas de ellas a abrir las bandejas de correo electrónico y otras para las configuraciones del mismo.

## ¿Qué opciones hay en el panel del Webmail y cuál es su utilidad?

Una vez ingresado al Webmail, como se muestra en la figura anterior, encontramos hasta ocho opciones en este menú

En la primera fila nos encontramos hasta con tres opciones, se llaman clientes de correo, para leer nuestros correos contenidos en el servidor de corres.

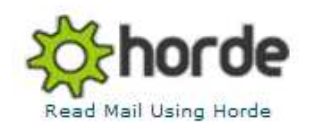

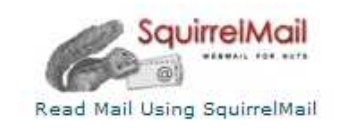

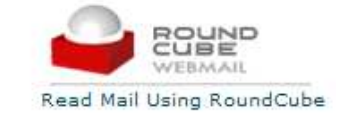

Como se puede apreciar, estos tres programas sirven para leer correos electrónicos, la diferencia estriba en la presentación o las facilidades y funcionalidades que cada uno de ellos ofrece al usuario, sin embargo como objetivo final los tres sirven para la lectura y envío de correos electrónicos.

En la segunda fila nos encontramos con tres opciones, vinculadas a la configuración del servicio de correo, la primera, y la que consideramos la mas importante es la opción de

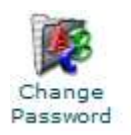

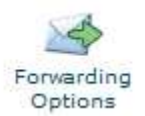

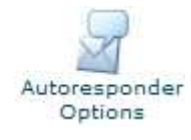

cambio de clave (Change Password), de la que nos ocuparemos mas adelante con mayor detalle, Forwarding Options (la opciones de Redireccionamiento), esta opción nos permite redireccionar los correos a otra cuenta según creamos conveniente. Y la última Autoresponder Optiones, es una opción que puede ser usada como un mecanismo de autorespuestas, esta opción es vigente cuando, el usuario se encuentra imposibilitado de acceder al correo electrónico (por ejemplo, si se estuviera de vacaciones) en esta circunstancia el sistema genera automáticamente una respuesta, indicando que el usuario del correo se halla de vacaciones, o enviando el mensaje que se haya definido a través de esta opción.

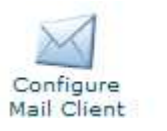

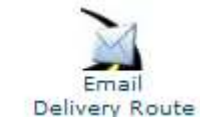

Estas dos opciones sirven para configuración, la primera sirve para configura una cuenta de correo local (llamado también cliente de correo), como el Outlook Express, o el Outlook, en el caso del Tribunal Constitucional, el cliente por defecto que solemos usar el Outlook Express, mas adelante nos ocuparemos del modo de configurar el Outlook Express como cliente de correo del servidor del correos del Tc.

La segunda opción es usada normalmente cuando se quiere hacer un trazado o recorrido a través de los número IP que recorre un correo electrónico hasta llegar a su destino final.

### ¿Cómo cambiar la clave de la cuenta de correos mediante Webmail?

En cuanto la Oficina de Tecnologías de la Información es autorizada a originar su cuenta de correos, esta lo que hace es crear su cuenta en el servidor y a su vez mediante un programa generador aleatorio de claves, genera una clave para su correo electrónico, la que será proporcionada al usuario en sobre cerrado, esta clave es ingresada por el administrador de correos al momento de crear la cuenta de correo (así lo exige el sistema). Sin embargo como se obvio esta clave desde que es generado por el administrador de correos, ya no es individual para el usuario, por lo que necesita se personalizada por el usuario de la cuenta.

Lo primero que se debe hacer, una vez que se le entrega su cuenta de correos, es cambiar la clave proporcionada por el administrador de correos, para ello se debe hacer clic en la opción Change Password, una vez hecho esto aparecerá una ventana como la que se muestra a continuación.

|                                                |                            | α Α.<br>Σιπε ιοσουτ |
|------------------------------------------------|----------------------------|---------------------|
|                                                |                            |                     |
| Combiar la Configuració                        | a de las Cuentas de Corree |                     |
| Cambiando la Contraseña o<br>Nueva contraseña: | e correo@tc.gob.pe         |                     |
| Cambiar                                        | Borrar                     |                     |
|                                                | [Regresar]                 |                     |

En la casilla donde nos indica Nueva contraseña, debemos ingresar la contraseña que deseamos tenga nuestra cuenta de correos, esta contraseña debe ajustarse a las recomendaciones sobre establecimiento de claves, expresadas en el anexo I del presente manual. Tenga cuidado en recordar la contraseña ingresada, ya que de otro modo será necesario comunicarse con el administrador de correos de modo que reconfigure la clave del correo. Ver anexo I "*Normas de Seguridad para elegir contraseñas de correo electrónico*"

Se debe tomar en cuenta que si usted cambio su contraseña y está utilizando Outlook Express, debe configurar nuevamente su cuenta con la contraseña actual, (ver paso 10 del Anexo II "*Manual de Configuración del Outlook Express*")

# ¿Qué hacer si olvidó o extravió la clave de la cuenta de correos?

Si por alguna razón el usuario extraviara su clave de correo electrónico y necesitara el auxilio del Administrador de correos, o del personal de la Oficina de Tecnologías de la Información deberá llenar una solicitud en el que solicite la generación de una nueva clave de correo electrónico

### Cómo leer los correos electrónicos a través del Webmail

Presionar el botón Ingreso para poder ingresar a ver su correo electrónico, le debe mostrar una ventana en el navegador de Internet con una imagen parecida a la que se muestra en la siguiente figura, que en la práctica no deja de ser la ventana de los mensajes de correos recibidos (en este caso nos indica, que la carpeta está vacía):

| Carpetas<br>Última actualización:<br>Lun, 12:58 pm<br>( <u>Comprobar correo</u> ) | Carpeta actual: ENTRADA<br>Componer Direcciones Carpetas Opciones Buscar Ayuda | Desconectarse<br>SquirrelMail                                |
|-----------------------------------------------------------------------------------|--------------------------------------------------------------------------------|--------------------------------------------------------------|
| - ENTRADA (5)<br>Drafts<br>Sent                                                   | Mover seleccionados a:<br>ENTRADA V Mover Reenviar<br>Orden temático           | Marcar mensajes seleccionados como:<br>Leído No leído Borrar |
| Trash (Purgar)<br>Junk                                                            | De 🗖 Fecha 🗋 Asunto 🔺                                                          |                                                              |
|                                                                                   | Esta carpeta está vacía                                                        |                                                              |

Para cambiar algunas opciones de de presentación del correo web, mediante la opción **"Opciones"** como se indica en la figura anterior. Le mostrará la siguiente figura:

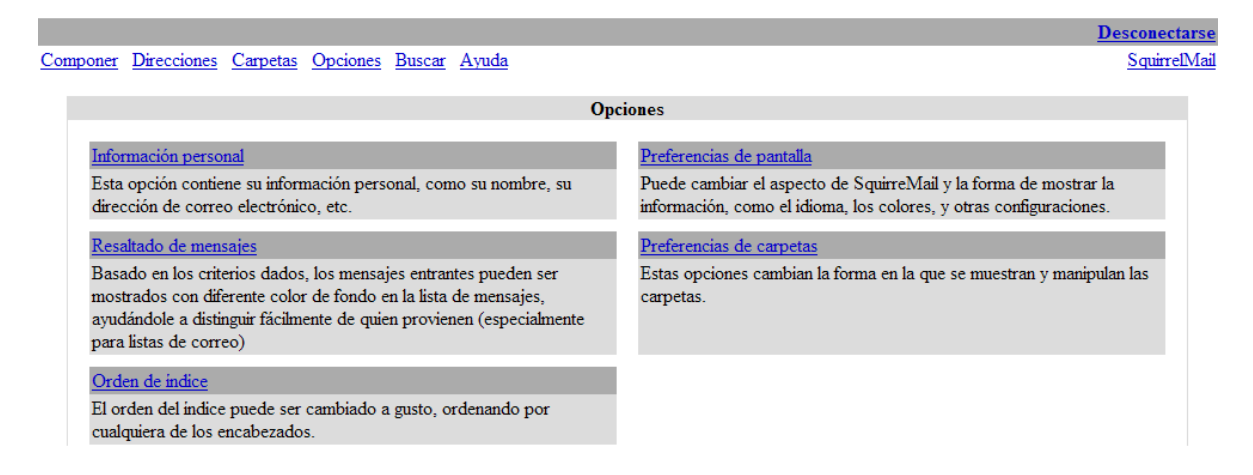

En esta opción se puede cambiar una serie de opciones, empezando por el idioma en el que se quiere configurar este cliente para ver los correos, hasta el número de mensajes que se quiere se muestren en pantalla.

### Para ver o leer los correos que me enviaron

Una vez que ha ingresado a su cuenta de correo electrónico, le mostrará la siguiente ventana, en donde podrá ver que correos tiene, quién se los manda, en qué fecha y el asunto de la misma.

| Caller @ http://                                  | uuu <b>tr nob ne</b> 2095/3rdparty (so urreimail/src/wehmail.obn               | V D fr X @ Aik Search                                                          |
|---------------------------------------------------|--------------------------------------------------------------------------------|--------------------------------------------------------------------------------|
| Aughter Filitize Hau                              | www.cc.goo.po.co.ooyarapar.cyyaqari olinaiyar.cywedinair.jarip                 |                                                                                |
| Archivo Edición ver                               | vavoritos Herramiencas Ayuda<br>Web Buscar of Li Mundo - As as.com - We YouTub | e 🖪 Facebook - 🛐 Juegos - 🗜 Expansión - 📾 ABC - 🦳 El tiempo 😕 🔍 Opciones - 🛛 🗶 |
| 🊖 Favoritos 🛛 🍰 🏉 S                               | ios sugeridos 🔹 🙋 Hotmail gratuito 🙋 Más complementos 👻                        |                                                                                |
| 🕜 SquirrelMail 1.4.13                             |                                                                                | 🟠 🔹 🔂 🕘 🚍 🖶 🔹 Página + Seguridad + Herramientas + 🔞 +                          |
| Carpetas<br>Última actualización:<br>Lun, 1:08 pm | Carpeta actual: ENTRADA                                                        | Desconectarse                                                                  |
|                                                   | Componer Direcciones Carpetas Opciones Buscar Avuda                            | SquirrelMail                                                                   |
| (comprobal correct)                               | Seleccionar todos                                                              | Viendo mensaje: 1 (total 1)                                                    |
| <ul> <li>ENTRADA (2)</li> <li>Drafts</li> </ul>   | Mover seleccionados a:<br>ENTRADA V Mover Reenviar                             | Marcar mensajes seleccionados como:<br>Leído No leído Borrar                   |
| Sent                                              | Orden temático                                                                 |                                                                                |
| Sent<br>Trash (Purgar)                            |                                                                                |                                                                                |
| Sent<br>Trash (Purgar)<br>Junk                    | De 🗖 🛛 🖌 Fecha 🗖 Asunto 🔺                                                      |                                                                                |

Para poder leer el correo que le estan enviando sólo debe hacer un clic sobre el tema del "Asunto", en el ejemplo anterior debe hacer clic sobre el texto subrayado "**Prueba**".

### Para poder enviar mensajes o correos

Debe hacer clic en la opción "Componer" y le mostrará la siguiente ventana:

| Carnetas                    |                                                        | Desconectorse |
|-----------------------------|--------------------------------------------------------|---------------|
| Última actualización:       | Componer Direcciones Carpetas Opciones Buscar Ayuda    | SquirrelMail  |
| ( <u>Comprobar correo</u> ) |                                                        |               |
| - ENTRADA (2)               | Para:                                                  |               |
| Drafts                      |                                                        |               |
| Sent<br>Trash (Purgar)      | Cco.                                                   |               |
| Junk                        | Prioridad Normal Y Confirmación: De lectura De entrera |               |
|                             | Firma Direcciones Guardar borrador Enviar              |               |
|                             |                                                        |               |
|                             |                                                        |               |
|                             |                                                        |               |
|                             |                                                        |               |
|                             |                                                        |               |
|                             |                                                        |               |
|                             |                                                        |               |
|                             |                                                        |               |
|                             |                                                        |               |
|                             |                                                        |               |
|                             |                                                        |               |
|                             | <u>v</u>                                               |               |
|                             | Enviar                                                 |               |
|                             |                                                        |               |
|                             | Adjunto: Examinar (Anaoir) (max. 50 M)                 |               |
|                             | Contract Contract                                      |               |

En el campo **"Para"** debe colocar los correos a los cuales usted desea enviar el mensaje, observe que si es más de un correo debe separarlos por un punto y coma.

En el campo "CC" debe colocar a quienes desea enviar una copia de su mensaje.

El campo **"BCC"** permite indicar copias "ciegas". Dicho de otra manera, las personas indicadas en este campo recibirán una copia del mensaje sin que las personas indicadas en los dos campos anteriores lo sepan.

En el campo **"Asunto"** debe colocar la referencia de su mensaje, es decir el título de su correo.

El campo correspondiente al "Cuerpo del Mensaje", es el rectángulo grande que aparece sobre el botón "Enviar" debe contener el cuerpo del mensaje.

Si desea enviar un archivo o documento adjunto, sólo debe presionar la opción "Examinar" cómo se muestra a continuación:

| Carpetas<br>Última actualización:                                                                                       | Carpeta actual: ENTRADA<br>Componer Direcciones Carpetas Opciones Buscar Ayuda                                                                                             | Desconectarse<br>SquirrelMail |
|----------------------------------------------------------------------------------------------------|----------------------------------------------------------------------------------------------------|-------------------------------|
| Utima actualización:<br>Lun, 1.08 pm<br>(Comprobar correa)<br>- ENTRADA (2)<br>Drafts<br>Sent<br>Trash (Purgar)<br>Junk | Componer Direcciones Carpetas Opciones Buscar Avuda Para: Ccc; Cco; Asunto: Prioridad Normal Confirmación: De lectura De entrega Firma Direcciones Guardar borrador Enviar | <u>SquirelMail</u>            |
|                                                                                                    | Enviar<br>Adjunto: Examinar Añadir (max. 50 M)                                                                                                    |                               |
|                                                                                                    | 😔 Internet                                                                                                    | 🖓 🔹 🍕 100% 🔹 💡                |

Luego le mostrará la siguiente ventana en donde usted deberá seleccionar o buscar el archivo que desea adjuntar. Luego presiona el botón "**Abrir**"

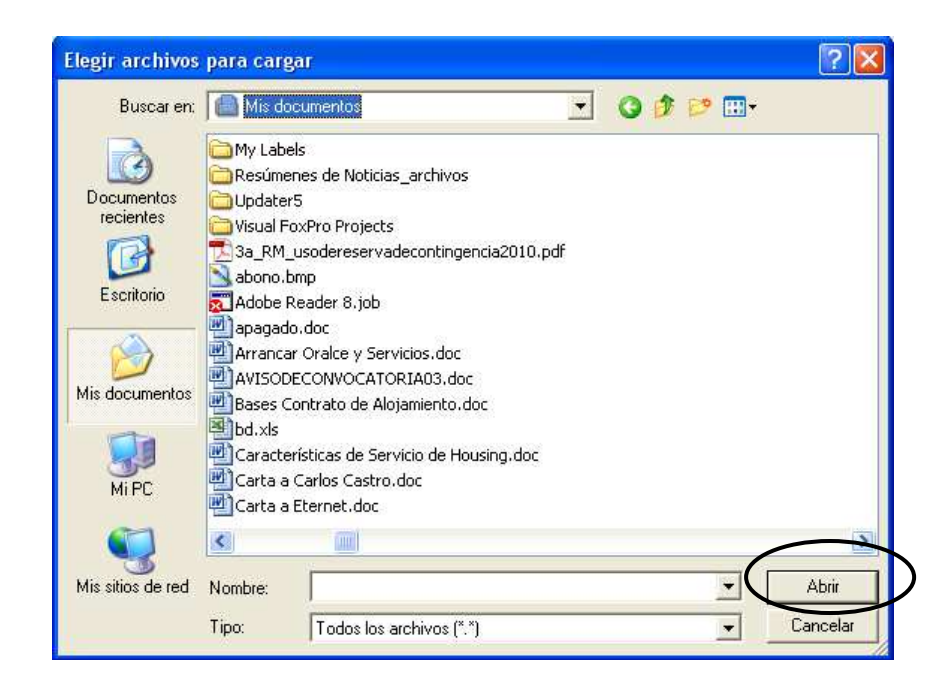

Una vez elegido el archivo a adjuntar, su ventana debe mostrar esto en la parte inferior de su correo:

|          |                                                           | Enviar             |
|----------|-----------------------------------------------------------|--------------------|
|          |                                                           | $\bigcirc$         |
| Adjunto: | C:\Documents and Settings\crodriguez\Mis documer Examinar | Añadir (max. 50 M) |

Lo cual me indica el archivo que quiero adjuntar, luego se debe presionar el botón "Añadir".

Se mostrará la siguiente ventana, y debe presionar el botón **"Enviar"** una vez que todos los datos fueron correctamente introducidos.

|                                          | Enviar                      |
|------------------------------------------|-----------------------------|
| Adjunto:                                 | Examinar Añadir (max. 50 M) |
| apagado.doc - application/msword (155 k) |                             |
| Borrar adjuntos seleccionados            |                             |

### Para eliminar correos ya leídos

| Debe selecc<br><b>"Borrar".</b><br>Como se m                                                                                | ionar el (los) correo(s) que desea eliminar, luego presionar<br>lestra a continuación:                                                                                    | el botón                                                                                                    |
|----------------------------------------------------------------------------------------------------|----------------------------------------------------------------------------------------------------|----------------------------------------------------------------------------------------------------|
| Carpetas<br>Útima actualización:<br>Lun, 1:40 pm<br>(Comprobar correo)<br>- ENTRADA (1)<br>Drafts<br>Sent<br>Trash (Purgar) | Carpeta actual: //TRADA<br>Componer Verecciones Carpetas Opciones Busce Ayuda<br>Selecciour todos<br>Mover eleccionados a:<br>El PRADA V Mover Reenviar<br>Orden temático | Desconectarse<br>SmirrelMail<br>Viendo mensaje: N(total 1)<br>Marcar mensajes seleccionentos como<br>Leido No Irido Borrar |
| Junk                                                                                                    | De ■ Fecha Asunto ▲<br>28 y 29 de abril 1:39 pm <u>Cómo Realizar una Negociación Eficaz y Exitorsa. p</u><br>Seleccionar todos                                            | Viendo mensaje: 1 (total 1)                                                                                                |
|                                                                                                    |                                                                                                    |                                                                                                    |

**Nota.-** Puede utilizar la opción "**Ayuda**" para mayor información de las diferentes opciones del Correo Electrónico.

### Anexo I

### "Normas de Seguridad para elegir contraseñas de correo electrónico" <sup>(1)</sup>

Las contraseñas son las claves que utiliza para obtener acceso a información personal que ha almacenado en el equipo y en sus cuentas en línea, en nuestro caso las cuentas de correo que le abre el Tribunal Constitucional.

Si algún usuario malintencionado consigue apoderarse de esa información, podría utilizar su nombre, por ejemplo, para abrir nuevas cuentas de tarjetas de crédito, solicitar una hipoteca o suplantarle en transacciones en línea, incluso para el envío de información agresiva desde su cuenta de correo, sin que Ud. se percate de ello. En muchos casos, podría ocurrir que no se dé cuenta del ataque hasta que ya es demasiado tarde.

Por suerte, no es difícil crear contraseñas seguras y mantenerlas bien protegidas.

### ¿Qué hace que una contraseña sea segura?

Para un atacante, una contraseña segura debe parecerse a una cadena aleatoria de caracteres. Puede conseguir que su contraseña sea segura si se guía por los siguientes criterios:

**Que no sea corta.** Cada carácter que agrega a su contraseña aumenta exponencialmente el grado de protección que ésta ofrece. Las contraseñas deben contener un mínimo de 8 caracteres; lo ideal es que tenga 14 caracteres o más.

Muchos sistemas también admiten el uso de la barra espaciadora para las contraseñas, de modo que pueden crearse frases compuestas de varias palabras (una frase codificada). Por lo general, una frase codificada resulta más fácil de recordar que una contraseña simple, además de ser más larga y más difícil de adivinar.

**Combine letras, números y símbolos.** Cuanto más diversos sean los tipos de caracteres de la contraseña, más difícil será adivinarla. Entre otros detalles importantes cabe citar los siguientes:

• Cuantos menos tipos de caracteres haya en la contraseña, más larga deberá ser ésta. Una contraseña de 15 caracteres formada únicamente por letras y números aleatorios es unas 33.000 veces más segura que una contraseña de 8 caracteres compuesta de caracteres de todo tipo. Si la contraseña no puede contener símbolos, deberá ser considerablemente más larga para conseguir el mismo grado de protección. Una contraseña ideal combinaría una mayor longitud y distintos tipos de símbolos

• Utilice todo tipo de teclas, no se limite a los caracteres más comunes. Los símbolos que necesitan que se presione la tecla "Mayús" junto con un número son muy habituales en las contraseñas. Su contraseña será mucho más segura si elige entre todos los símbolos del teclado, incluidos los de puntuación que no aparecen en la fila superior del teclado, así como los símbolos exclusivos de su idioma.

Utilice palabras y frases que le resulte fácil recordar, pero que a otras personas les sea difícil adivinar. La manera más sencilla de recordar sus contraseñas y frases codificadas consiste en anotarlas. Al contrario que lo que se cree habitualmente, no hay nada malo en anotar las contraseñas, si bien estas anotaciones deben estar debidamente protegidas para que resulten seguras y eficaces.

Por lo general, las contraseñas escritas en un trozo de papel suponen un riesgo menor en Internet que un administrador de contraseñas, un sitio web u otra herramienta de almacenamiento basada en software.

# Cree una contraseña segura y fácil de recordar en seis pasos

Siga estos pasos para crear una contraseña segura:

- 1. **Piense en una frase que pueda recordar.** Ésta será la base de su contraseña segura o frase codificada. Piense en una frase que pueda memorizar sin problemas, como "Mi hijo Ángel tiene tres años".
- 2. Compruebe si el equipo o el sistema en línea admite directamente la frase codificada. Si puede utilizar una frase codificada (con espacios entre caracteres) en el equipo o en el sistema en línea, hágalo.
- 3. Si el equipo o el sistema en línea no admite frases codificadas, conviértalas en contraseñas. Utilice la primera letra de cada palabra de la frase que ha creado para definir una palabra nueva sin sentido. Si tomamos la frase del ejemplo anterior, tendríamos: "mhátta".
- 4. Aumente la complejidad combinando mayúsculas, minúsculas y números. También resulta de utilidad cambiar letras o cometer errores ortográficos voluntariamente. Por ejemplo, en la frase anterior, considere la posibilidad de escribir incorrectamente el nombre Ángel o sustituya la palabra "tres" por el número 3. Hay muchas posibles sustituciones y, cuanto más larga sea la frase, más compleja será la contraseña. La frase codificada podría convertirse finalmente en "Mi Hijo Áng3l tiene 3 añiOs". Si el equipo o el sistema en línea no admite frases codificadas, utilice la misma técnica para la contraseña abreviada. El resultado podría ser una contraseña como "MhÁt3a".
- 5. Por último, realice sustituciones con algunos caracteres especiales. Puede utilizar símbolos que parezcan letras, combinar palabras (quitar espacios) y recurrir a otros medios que permitan crear contraseñas más complejas. Mediante estos trucos, podemos crear una frase codificada como "MiHiJo @ng31 ti3n3 3 añiO\$" o una contraseña abreviada (con las primeras letras de cada palabra) como "MiHi@t3a".
- 6. **Pruebe la contraseña con el comprobador de contraseñas.** El comprobador de **contraseñas**. El comprobador de **contraseñas** (<u>https://www.e-</u>

<u>typedesign.co.uk/latam/protect/yourself/password/checker.mspx</u>) es una ayuda proporcionada por Microsoft le ayuda a determinar el nivel de seguridad que ofrece una contraseña a medida que la escribe (esos datos no se registran).

## Estrategias que deben evitarse con respecto a las contraseñas

Algunos métodos que suelen emplearse para crear contraseñas resultan fáciles de adivinar para un delincuente. A fin de evitar contraseñas poco seguras, fáciles de averiguar:

- No incluya secuencias ni caracteres repetidos. Cadenas como "12345678", "222222", "abcdefg" o el uso de letras adyacentes en el teclado no ayudan a crear contraseñas seguras.
- Evite utilizar únicamente sustituciones de letras por números o símbolos similares. Los delincuentes y otros usuarios malintencionados que tienen experiencia en descifrar contraseñas no se dejarán engañar fácilmente por reemplazos de letras por números o símbolos parecidos; por ejemplo, 'i' por '1' o 'a' por '@', como en "M1cr0\$0ft" o en "C0ntr@señ@". Pero estas sustituciones pueden ser eficaces cuando se combinan con otras medidas, como una mayor longitud, errores ortográficos voluntarios o variaciones entre mayúsculas y minúsculas, que permiten aumentar la seguridad de las contraseñas.
- No utilice el nombre de inicio de sesión. Cualquier parte del nombre, fecha de nacimiento, número de la seguridad social o datos similares propios o de sus familiares constituye una mala elección para definir una contraseña. Son algunas de las primeras claves que probarán los delincuentes.
- No utilice palabras de diccionario de ningún idioma. Los delincuentes emplean herramientas complejas capaces de descifrar rápidamente contraseñas basadas en palabras de distintos diccionarios, que también abarcan palabras inversas, errores ortográficos comunes y sustituciones. Esto incluye todo tipo de blasfemias y cualquier palabra que no diría en presencia de sus hijos.
- Utilice varias contraseñas para distintos entornos. Si alguno de los equipos o sistemas en línea que utilizan esta contraseña queda expuesto, toda la información protegida por esa contraseña también deberá considerarse en peligro. Es muy importante utilizar contraseñas diferentes para distintos sistemas.
- Evite utilizar sistemas de almacenamiento en línea. Si algún usuario malintencionado encuentra estas contraseñas almacenadas en línea o en un equipo conectado a una red, tendrá acceso a toda su información.

### Opción de "contraseña en blanco"

Una contraseña en blanco (ausencia de contraseña) en su cuenta es más segura que una contraseña poco segura, como "1234". Los delincuentes pueden adivinar fácilmente una contraseña simple, pero en equipos que utilizan Windows XP no es posible el acceso remoto a una cuenta a través de una red o de Internet, por ejemplo. (Esta opción no está disponible para Microsoft Windows 2000, Windows Me o versiones anteriores.) Puede optar por usar una contraseña en blanco en la cuenta del equipo si se cumplen estos criterios:

- Tiene sólo un equipo, o bien tiene varios equipos pero no necesita obtener acceso a la información de un equipo desde los otros.
- El equipo es físicamente seguro (confía en todas las personas que tienen acceso físico al equipo).

No siempre es buena idea utilizar una contraseña en blanco. Por ejemplo, es probable que un equipo portátil que lleve consigo no sea físicamente seguro, por lo que en ese caso debe utilizar una contraseña segura.

### Cómo obtener acceso a las contraseñas y cambiarlas?

#### Cuentas en línea

En los sitios web existen directivas de diversos tipos que rigen cómo pueden obtener los usuarios acceso a sus cuentas y cambiar sus contraseñas. En la página principal del sitio, busque un vínculo (como "mi cuenta") que le lleve a un área especial desde la que se puedan administrar las contraseñas y las cuentas.

#### Contraseñas para el uso de equipos

Los archivos de Ayuda del sistema operativo suelen proporcionar información acerca de cómo crear, modificar y obtener acceso a cuentas de usuario protegidas con contraseña, así como de qué manera requerir protección con contraseña cuando se inicia el equipo. También puede buscar esa información en línea en el sitio web del fabricante del software. Por ejemplo, si utiliza Microsoft Windows XP, la ayuda en línea puede mostrarle cómo administrar y cambiar contraseñas, entre otras posibilidades.

#### Mantenga en secreto las contraseñas

Cuide de sus contraseñas y frases codificadas tanto como de la información que protegen.

- No las revele a nadie. No deje sus contraseñas a la vista de familiares o amigos (sobre todo de los niños), ya que podrían facilitarlas de buena fe a personas menos merecedoras de confianza. Las contraseñas que deba compartir (por ejemplo, la de una cuenta corriente en línea con otros titulares, como su cónyuge) constituyen las únicas excepciones.
- **Proteja las contraseñas registradas.** Tenga precaución acerca de dónde guarda las contraseñas que registre o anote. No deje constancia de esas contraseñas en ningún lugar en el que no dejaría la información que protegen
- No facilite nunca su contraseña por correo electrónico ni porque se le pida por ese medio. Desconfíe de cualquier mensaje de correo electrónico en el que se le pide la contraseña o se le indica que debe visitar un sitio web para comprobarla. Casi con total seguridad se trata de un fraude. Esto incluye las solicitudes desde empresas y personas de confianza. El correo electrónico se puede interceptar en tránsito, y un mensaje en el que se solicite información podría no proceder realmente del remitente que supuestamente lo envía. En las estafas de suplantación de identidad (phishing) a través de Internet, los timadores pueden utilizar mensajes de correo electrónico fraudulentos para

convencerle de que revele nombres de usuario y contraseñas y robarle datos de identidad, por ejemplo.

- **Cambie sus contraseñas con regularidad.** Esto puede ayudar a despistar a los delincuentes y a otros usuarios malintencionados. El nivel de seguridad de su contraseña contribuirá a prolongar la vigencia de ésta. Una contraseña que tenga menos de 8 caracteres no debe mantenerse durante un período superior a una semana, mientras que una contraseña de 14 caracteres o más (y que cumpla las otras normas indicadas anteriormente) puede mantenerse sin problemas durante varios años.
- No escriba contraseñas en equipos que no controla. Los equipos que se encuentran en lugares como cibercafés, aulas de informática, entornos compartidos, sistemas de quiosco, salas de conferencias y terminales de aeropuertos deben considerarse no seguros para cualquier uso personal que no sea una exploración de Internet anónima. No utilice estos equipos para consultar correo electrónico en línea, comunicaciones de chat, comprobación de estados de cuentas bancarias, correo electrónico de empresa ni para utilizar ninguna cuenta que requiera un nombre de usuario y una contraseña. Los delincuentes pueden adquirir por muy poco dinero dispositivos de registro de pulsaciones que se instalan en tan sólo unos instantes. Estos dispositivos permiten a usuarios malintencionados recopilar a través de Internet toda la información que se ha tecleado en un equipo (las contraseñas y las frases codificadas son tan valiosas como los datos que protegen).

### Qué debe hacer si le roban una contraseña

Asegúrese de supervisar toda la información que protege con contraseñas, como los extractos mensuales, los informes de crédito, las cuentas para compras en línea, etc. Las contraseñas seguras y fáciles de recordar pueden ayudarle a protegerse de fraudes y robos de datos de identidad, pero no ofrecen plena garantía. Independientemente del nivel de seguridad de su contraseña, si alguien consigue obtener acceso al sistema en el que se encuentra almacenada, dispondrá de su contraseña. Si detecta alguna actividad sospechosa que pueda indicar que alguien ha tenido acceso a sus datos, avise a las autoridades cuanto antes. Infórmese acerca de <u>qué debe hacer</u> si cree que le han robado datos de identidad o ha sido víctima de algún fraude similar.

(1) Tomado de <u>https://www.e-typedesign.co.uk/latam/protect/yourself/password/create.mspx</u>

### **ANEXO II**

### Manual de Configuración del Outlook Express

**Paso 1**. Abrir el Outlook Express, el cual lo podemos encontrar haciendo clic en inicio, luego en programas, y finalmente en Outlook Express, como se aprecia en la siguiente figura:

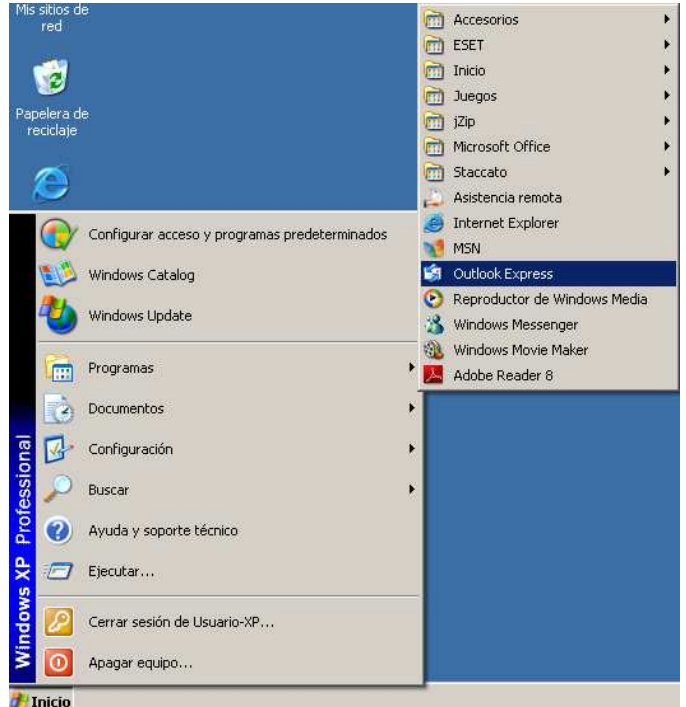

**Paso 2.** Una vez en el Outlook Express ubicarse en la opción **"Herramientas"** del menú principal, luego dar clic en la opción cuentas, como se puede muestra a continuación:

| Archivo Edición Ver Herramientas Mensaje Ayuda<br>Enviary recibir<br>Crear correo<br>Enviary<br>Ester NO322 Antivius<br>Dutlook Express<br>Outlook Express<br>Dutlook Express<br>Bandeja de salds<br>Dutlook Express<br>Dutlook Express<br>Carpetas<br>Dutlook Express<br>Dutlook Express, in directamente a la Bandeja de<br>entrada.<br>Antarior Siguients                                                                                                    | 🗿 Outlook Express                                                                             |                                                                                                    |                                                                                        |
|----------------------------------------------------------------------------------------------------|-----------------------------------------------------------------------------------------------|----------------------------------------------------------------------------------------------------|----------------------------------------------------------------------------------------|
| Grear correo       Envisor         Sincronizar todos       Sincronizar carpeta         Inscrenizar carpeta       Inferca pere trabajar sin conexión         Contlook Expres       Ubreta de direcciones         Outlook Expres       Madows Messenger         Madows Messenger       Inscreta conexión         Madows Messenger       Inscreta conexión         Madows Messenger       Inscreta conexión         Madows Messenger       Inscreta conexión         Madows Messenger       Inscreta conexión         Madows Messenger       Inscreta conexión         Madows Messenger       Inscreta conexión         Madows Messenger       Inscreta conexión         Madows Messenger       Inscreta conexión         Madows Messenger       Inscreta conexión         Madows Messenger       Inscreta conexión         Madows Messenger       Inscreta conexión         Madows Messenger       Inscreta conexión         Subandeja de entrada       Configurar una cuenta de correo         Brupos de noticias       Configurar cuenta de grupo de noticias         Contactos       Matri la Libreta de direcciones         Matri la Libreta de direcciones       Matri la Libreta de direcciones         Matri la Libreta de direcciones       Matri la                                                                                                    | Archivo Edición Ver                                                                           | Herramientas Mensaje Ayuda<br>Enviar y recibir                                                                                   | A                                                                                      |
| Curltook Expres     Arreger remitente à Libreta de dreccones     Arreger remitente à Libreta de dreccones     Arreger remitente à Libreta de direccones     Contactos     Desar crear un contacto     nuevo.     Arreger remitente à Libreta de direccones     Anterior Siguiente                                                                                                    | Crear correo Enviary                                                                          | Sincronizar todos<br>Sincronizar carpeta<br>Marcar pare trabajar sin conexión<br>Libreta de direcciones Ctrl+Mayús+B             |                                                                                        |
| Statutor       Windows Messenger<br>Mestado de conexión:       icontrar un mensaje       Identidades ∞         Sendeja de salds       Gentas<br>Opciones       penentos envia:       Sugerencia del día ×         Elementos envia:       Su bandeja de entrada<br>Configurar una cuenta de correo electrónico no leído en<br>su bandeja de entrada       Inserte sonidos en sus<br>mensajes         Borrador       Su penentos envia:       Grupos de entrada       En un mensaje nuevo,<br>haga die en l'endo. A<br>continaction, haga cie en l'endo.<br>A contraction, haga cie en l'endo.<br>Contactos       Su penentos envia:       En un mensaje nuevo,<br>haga die en el menú<br>Formato y en Fondo.<br>A contraction, haga cie<br>en Sonido.         Contactos       Contactos       Contactos       Contactos en sus<br>mensajes         Insert sonido.       Mestado de correo       En un mensaje nuevo,<br>haga die en el menú<br>Formato y en Fondo.<br>A continación, haga cie<br>en Sonido.         Contactos       Mestar personas<br>en uevo.       Iniciar Outlook Express, ir directamente a la Bandeja de<br>entrada.                                                                                                    | Carpetas                                                                                      | Agregar remitente a Libreta de direcciones  Reglas de mensaje                                                                    | Ir a <b>msn<sup>%</sup></b>                                                            |
| Image: Second second secon | Outlook Express<br>Outlook Express<br>Carpetas locales<br>Outlook Express<br>Carpetas locales | Windows Messenger  Miestado de conexión                                                                                          | ie Identidades <del>v</del>                                                            |
| G Elementos eliminados           Garay <u>r mensare de correo erectrónico no leído</u> en           Inserte sonidos en sus         mensajes.             S Borrador           Gonfigurar una cuenta de correo           Inserte sonidos en sus         mensajes.             Grupos de noticias           Gonfigurar cuenta de arupo de noticias           En un mensaje nuevo,         haga clic en el menú             Contactos           Contactos           Contactos           Contactos que mostrar. Haga clic             Contactos para crear un contacto         nuevo.           Que mostrar. Haga clic           Que mostrar. Haga clic           Que Abrir la Libreta de direcciones           Anterior             Contactos           Que outlook Express, ir directamente a la Bandeja de           Anterior           Siguiente >                                                                                                    |                                                                                               | Cuentas<br>Opciones                                                                                                    | Sugerencia del día ×                                                                   |
| Grupos de noticias       haga clic en él menú         Configurar cuenta de grupo de noticias       Formato y en Fondo.         Contactos       Contactos         D'anchactos que mostrar. Haga clic<br>en Contactos para crear un contacto       Matri la Libreta de direcciones         D'anchactos       Abrir la Libreta de direcciones         D'anchactos       Abricar Dutlook Express, ir directamente a la Bandeja de<br>entrada.                                                                                                    | - 闭 Elementos elimina<br>Sorrador                                                             | dos su hay <u>z mensaje de correo electrónico no leído en</u><br>su bandeja de entrada<br><u>Configurar una cuenta de correo</u> | Inserte sonidos en sus<br>mensajes.<br>En un mensaje nuevo,                            |
| Contactos ▼ × Contactos<br>o hay contactos que mostrar. Haga clic<br>en Contactos para crear un contacto<br>nuevo.  Al iniciar Outlook Express, ir directamente a la Bandeja de<br>entrada.                                                                                                    |                                                                                               | Grupos de noticias                                                                                                    | haga clic en el menú<br>Formato y en Fondo.<br>A continuación, haga<br>clic en Sonido. |
| o hay contactos que mostrar. Haga clic<br>en Contactos para crear un contacto<br>nuevo. □ Al iniciar Outlook Express, ir directamente a la Bandeja de<br>entrada. ▲ Anterior Siguiente ►                                                                                                    | Contactos 🔻                                                                                   | × Contactos                                                                                                    |                                                                                        |
| I Al Iniciar Outlook Express, ir directamente a la Bandeja de<br>entrada. ▲ Anterior Siguiente ►                                                                                                    | o hay contactos que mostrar<br>en Contactos para crear un o<br>nuevo.                         | Haga clic B Abrir la Libreta de direcciones<br>ontacto B <u>Buscar personas</u>                                                  |                                                                                        |
|                                                                                                    |                                                                                               | I. Al Iniciar Outlook Express, ir directamente a la <u>B</u> andeja de<br>entrada.                                               | ▲ Anterior Siguiente ►                                                                 |

**Paso 3.** Se debe ubicar y dar clic en la opción **"Agregar"**, y luego en la opción **"Correo"**,

| Cuentas de Internet                         | ? 🛛                                     |                        |
|---------------------------------------------|-----------------------------------------|------------------------|
| Todo Correo Noticias Servicio de directorio | Agregar                                 | Correo<br>Noticias     |
| Cuenta Tipo Conexión                        | Quitar                                  | Servicio de directorio |
|                                             | Propiedades                             |                        |
|                                             | Esta <u>b</u> lecer como predeterminada |                        |
|                                             | Importar                                |                        |
|                                             | Exportar                                |                        |
|                                             | Establecer orden                        |                        |
|                                             | Cerrar                                  |                        |

**Paso 4.** Poner el nombre que se desea mostrar de la cuenta, y a continuación dar clic en la opción **"Siguiente >"**:

| Asistente para la conexión a Internet                                                                                                    |         |
|----------------------------------------------------------------------------------------------------|---------|
| Su nombre                                                                                                    | ×       |
| Al enviar correo electrónico, su nombre aparecerá en el campo De del mensaje<br>saliente. Escriba su nombre tal y como desea que aparezca. |         |
| Nombre para mostrar: César Rodríguez Alegre                                                                                                | ]       |
| Por ejemplo: Jorge López                                                                                                    |         |
|                                                                                                    |         |
|                                                                                                    |         |
|                                                                                                    |         |
|                                                                                                    |         |
|                                                                                                    |         |
| < <u>Atrás</u> Siguiențe > C                                                                                                    | ancelar |

**Paso 5.** Poner el nombre de la cuenta (dirección completa), y luego dar clic en la opción **"Siguiente >"**:

| Asistente para la conexión a Internet                                                                       |        |
|----------------------------------------------------------------------------------------------------|--------|
| Dirección de correo electrónico de Internet                                                                 | N.     |
| La dirección de correo electrónico es la dirección que otras personas utilizarán para<br>enviarle mensajes. |        |
| Dirección de correo electrónico: sistemas@tc.gob.pe                                                         |        |
| Por ejemplo: alguien@microsoft.com                                                                          |        |
|                                                                                                    |        |
|                                                                                                    |        |
|                                                                                                    |        |
|                                                                                                    |        |
| < <u>A</u> trás <mark>Siguiențe</mark> Ca                                                                   | ncelar |

**Paso 6.** Poner el nombre del servidor **POP3 / SMTP**, el cual es **"tc.gob.pe"** o en en su defecto poner la dirección IP de nuestro servidor de correos (por ahora es 208.92.166.243) y dar clic en la opción **"Siguiente >"**:

| Asistente para la conexión a Internet                                                                | X        |
|----------------------------------------------------------------------------------------------------|----------|
| Nombre del servidor de correo electrónico                                                            | ×.       |
| Mi ser <u>v</u> idor de correo entrante es POP3 🗸                                                    |          |
| Servidor de correo entrante (POP3, IMAP o HTTP):                                                     |          |
| tc.gob.pe                                                                                            |          |
| El servidor SMTP se utiliza para el correo saliente.<br>Servidor de correo saliente (SM <u>T</u> P): |          |
| to.gob.pe                                                                                            |          |
|                                                                                                    |          |
| < <u>A</u> trás Siguien <u>t</u> e >                                                                 | Cancelar |

**Paso 7.** Se debe poner el identificador de la cuenta (ej. <u>sistemas@tc.gob.pe</u>) a continuación dar clic en la opción **"Siguiente"**:

| Asistente para la conexión a                                                                     | Internet                                                                                                    |      |
|--------------------------------------------------------------------------------------------------|----------------------------------------------------------------------------------------------------|------|
| Inicio de sesión del correo                                                                      | de Internet                                                                                                    | ×    |
| Escriba el nombre de la cuer<br>le ha proporcionado.                                             | nta y la contraseña que su proveedor de servicios Internet                                                                                          |      |
| <u>N</u> ombre de cuenta:                                                                        | sistemas@tc.gob.pe                                                                                                    |      |
| C <u>o</u> ntraseña:                                                                             |                                                                                                    | ]    |
|                                                                                                  | Recordar contraseña                                                                                                    | -    |
| Si su proveedor de servicios Ir<br>(SPA) para tener acceso a su<br>sesión usando autenticación c | nternet requiere autenticación de contraseña segura<br>cuenta de correo, active la casilla de verificación "Iniciar<br>Je contraseña segura (SPA)". |      |
| 🔲 Iniciar s <u>e</u> sión usando auter                                                           | nticación de contraseña segura (SPA)                                                                                                    |      |
|                                                                                                  |                                                                                                    |      |
|                                                                                                  | < <u>A</u> trás Siguien <u>t</u> e > Cano                                                                                                    | elar |

Paso 8. Se debe finalizar la operación, dando clic en la opción "Finalizar", :

| Asistente para la conexión a Internet                                                                                                    |          |
|----------------------------------------------------------------------------------------------------|----------|
|                                                                                                    | N.       |
| Escribió correctamente toda la información necesaria para configurar la cuenta.<br>Si desea guardar la configuración, haga clic en Finalizar. |          |
|                                                                                                    |          |
| < <u>A</u> trás Finalizar                                                                                                    | Cancelar |

Paso 9. Se debe dar clic en la opción "Cerrar", como se puede visualizar en la siguiente figura:

| Cuentas de Int | ternet            |                 | ? 🛛                                     |
|----------------|-------------------|-----------------|-----------------------------------------|
| Todo Correc    | Noticias Servicio | de directorio   | Agregar                                 |
| Cuenta         | Tipo              | Conexión        | Quitar                                  |
| Red to.gob.pe  | Correo (predet    | Cualquiera disp | Propiedades                             |
|                |                   |                 | Esta <u>b</u> lecer como predeterminada |
|                |                   |                 | Importar                                |
|                |                   |                 | Exportar                                |
|                |                   |                 | Establecer orden                        |
|                |                   |                 | Cerrar                                  |

**Paso 10.** Para recibir los correos se debe ubicar y dar clic en la opción **"Enviar y recibir todo"** el cual pedirá la contraseña, del correo, la cual es la misma que se tiene el perfil definido en el servidor de correos (ver **¿Cómo cambiar la clave de la cuenta de correos mediante Webmail?**), como se puede visualizar en la siguiente figura:

| Iniciar sesión - tc.                               | gob.pe 🛛 🔀                                           |
|----------------------------------------------------|------------------------------------------------------|
| Escriba un r<br>el servidor si<br>Inicio de sesión | nombre de usuario y una contraseña para<br>iguiente. |
| Servidor:                                          | tc.gob.pe                                            |
| <u>N</u> ombre de usuario:                         | sistemas@tc.gob.pe                                   |
| <u>C</u> ontraseña:                                |                                                      |
|                                                    | <u>R</u> ecordar contraseña                          |
|                                                    | Aceptar Cancelar                                     |

### **ANEXO III**

### Manual de Configuración del Outlook

**Paso 1**. Abrir el Outlook Express, el cual lo podemos encontrar haciendo clic en inicio, luego en programas, y finalmente en Outlook Express, como se aprecia en la siguiente figura:

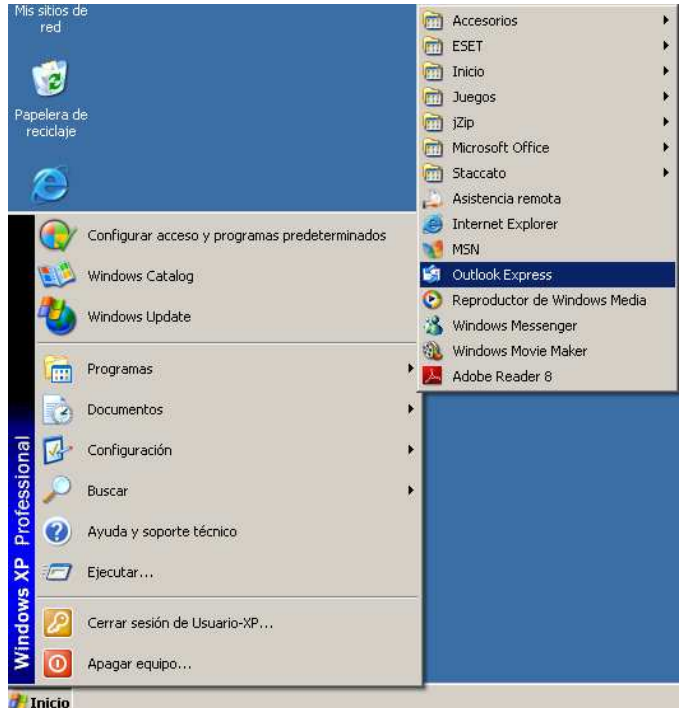

**Paso 2.** Una vez en el Outlook Express ubicarse en la opción **"Herramientas"** del menú principal, luego dar clic en la opción cuentas, como se puede muestra a continuación:

| Archivo Edición Ver Herramientas Mensaje Ayuda<br>Enviary recibir<br>Crear correo<br>Enviary<br>Ester NO322 Antivius<br>Dutlook Express<br>Outlook Express<br>Dutlook Express<br>Bandeja de salds<br>Dutlook Express<br>Dutlook Express<br>Carpetas<br>Dutlook Express<br>Dutlook Express, in directamente a la Bandeja de<br>entrada.<br>Antarior Siguients                                                                                                    | 🗿 Outlook Express                                                                             |                                                                                                    |                                                                                        |
|----------------------------------------------------------------------------------------------------|-----------------------------------------------------------------------------------------------|----------------------------------------------------------------------------------------------------|----------------------------------------------------------------------------------------|
| Grear correo       Envisor         Sincronizar todos       Sincronizar carpeta         Inscrenizar carpeta       Inferca pere trabajar sin conexión         Contlook Expres       Ubreta de direcciones         Outlook Expres       Madows Messenger         Madows Messenger       Inscreta conexión         Madows Messenger       Inscreta conexión         Madows Messenger       Inscreta conexión         Madows Messenger       Inscreta conexión         Madows Messenger       Inscreta conexión         Madows Messenger       Inscreta conexión         Madows Messenger       Inscreta conexión         Madows Messenger       Inscreta conexión         Madows Messenger       Inscreta conexión         Madows Messenger       Inscreta conexión         Madows Messenger       Inscreta conexión         Madows Messenger       Inscreta conexión         Madows Messenger       Inscreta conexión         Subandeja de entrada       Configurar una cuenta de correo         Brupos de noticias       Configurar cuenta de grupo de noticias         Contactos       Matri la Libreta de direcciones         Matri la Libreta de direcciones       Matri la Libreta de direcciones         Matri la Libreta de direcciones       Matri la                                                                                                    | Archivo Edición Ver                                                                           | Herramientas Mensaje Ayuda<br>Enviar y recibir                                                                                   | A                                                                                      |
| Curltook Expres     Arreger remitente à Libreta de dreccones     Arreger remitente à Libreta de dreccones     Arreger remitente à Libreta de direccones     Contactos     Desar crear un contacto     nuevo.     Arreger remitente à Libreta de direccones     Anterior Siguiente                                                                                                    | Crear correo Enviary                                                                          | Sincronizar todos<br>Sincronizar carpeta<br>Marcar pare trabajar sin conexión<br>Libreta de direcciones Ctrl+Mayús+B             |                                                                                        |
| Statutor       Windows Messenger<br>Mestado de conexión:       icontrar un mensaje       Identidades ∞         Sendeja de salds       Gentas<br>Opciones       penentos envia:       Sugerencia del día ×         Elementos envia:       Su bandeja de entrada<br>Configurar una cuenta de correo electrónico no leído en<br>su bandeja de entrada       Inserte sonidos en sus<br>mensajes         Borrador       Su penentos envia:       Grupos de entrada       En un mensaje nuevo,<br>haga die en l'endo. A<br>continaction, haga cie en l'endo.<br>A contraction, haga cie en l'endo.<br>Contactos       Su penentos envia:       En un mensaje nuevo,<br>haga die en el menú<br>Formato y en Fondo.<br>A contraction, haga cie<br>en Sonido.         Contactos       Contactos       Contactos       Contactos en sus<br>mensajes         Insert sonido.       Mestado de correo       En un mensaje nuevo,<br>haga die en el menú<br>Formato y en Fondo.<br>A continación, haga cie<br>en Sonido.         Contactos       Mestar personas<br>en uevo.       Iniciar Outlook Express, ir directamente a la Bandeja de<br>entrada.                                                                                                    | Carpetas                                                                                      | Agregar remitente a Libreta de direcciones  Reglas de mensaje                                                                    | Ir a <b>msn<sup>%</sup></b>                                                            |
| Image: Second second secon | Outlook Express<br>Outlook Express<br>Carpetas locales<br>Outlook Express<br>Carpetas locales | Windows Messenger  Miestado de conexión                                                                                          | ie Identidades <del>v</del>                                                            |
| G Elementos eliminados           Garago a de entrada           Configurar una cuenta de correo erectrónico no leído en           Inserte sonidos en sus         mensajes.             S Borrador           Grupos de entrada           Configurar una cuenta de correo           Inserte sonidos en sus         mensajes.             Grupos de noticias           Gonfigurar cuenta de arupo de noticias           En un mensaje nuevo,         haga clic en el menú             Contactos           Contactos           Contactos           Contactos             Contactos que mostrar. Haga clic         en Contactos para crear un contacto         nuevo.           Questar personas           Al iniciar Outlook Express, ir directamente a la Bandeja de         entrada.                                                                                                    |                                                                                               | Cuentas<br>Opciones                                                                                                    | Sugerencia del día ×                                                                   |
| Grupos de noticias       haga clic en él menú         Configurar cuenta de grupo de noticias       Formato y en Fondo.         Contactos       Contactos         D'anchactos que mostrar. Haga clic<br>en Contactos para crear un contacto       Matri la Libreta de direcciones         D'anchactos       Abrir la Libreta de direcciones         D'anchactos       Abricar Dutlook Express, ir directamente a la Bandeja de<br>entrada.                                                                                                    | - 闭 Elementos elimina<br>Sorrador                                                             | dos su hay <u>z mensaje de correo electrónico no leído en</u><br>su bandeja de entrada<br><u>Configurar una cuenta de correo</u> | Inserte sonidos en sus<br>mensajes.<br>En un mensaje nuevo,                            |
| Contactos ▼ × Contactos<br>o hay contactos que mostrar. Haga clic<br>en Contactos para crear un contacto<br>nuevo.  Al iniciar Outlook Express, ir directamente a la Bandeja de<br>entrada.                                                                                                    |                                                                                               | Grupos de noticias                                                                                                    | haga clic en el menú<br>Formato y en Fondo.<br>A continuación, haga<br>clic en Sonido. |
| o hay contactos que mostrar. Haga clic<br>en Contactos para crear un contacto<br>nuevo. □ Al iniciar Outlook Express, ir directamente a la Bandeja de<br>entrada. ▲ Anterior Siguiente ►                                                                                                    | Contactos 🔻                                                                                   | × Contactos                                                                                                    |                                                                                        |
| I Al Iniciar Outlook Express, ir directamente a la Bandeja de<br>entrada. ▲ Anterior Siguiente ►                                                                                                    | o hay contactos que mostrar<br>en Contactos para crear un o<br>nuevo.                         | Haga clic B Abrir la Libreta de direcciones<br>ontacto B <u>Buscar personas</u>                                                  |                                                                                        |
|                                                                                                    |                                                                                               | L. Al Iniciar Outlook Express, ir directamente a la <u>B</u> andeja de<br>entrada.                                               | ▲ Anterior Siguiente ►                                                                 |

**Paso 3.** Se debe ubicar y dar clic en la opción **"Agregar"**, y luego en la opción **"Correo"**,

| Cuentas de Internet                         | ? 🛛                                     |                        |
|---------------------------------------------|-----------------------------------------|------------------------|
| Todo Correo Noticias Servicio de directorio | Agregar                                 | Correo<br>Noticias     |
| Cuenta Tipo Conexión                        | Quitar                                  | Servicio de directorio |
|                                             | Propiedades                             |                        |
|                                             | Esta <u>b</u> lecer como predeterminada |                        |
|                                             | Importar                                |                        |
|                                             | Exportar                                |                        |
|                                             | Establecer orden                        |                        |
|                                             | Cerrar                                  |                        |

**Paso 4.** Poner el nombre que se desea mostrar de la cuenta, y a continuación dar clic en la opción **"Siguiente >"**:

| Asistente para la conexión a Internet                                                                                                    |         |
|----------------------------------------------------------------------------------------------------|---------|
| Su nombre                                                                                                    | ×       |
| Al enviar correo electrónico, su nombre aparecerá en el campo De del mensaje<br>saliente. Escriba su nombre tal y como desea que aparezca. |         |
| Nombre para mostrar: César Rodríguez Alegre                                                                                                | ]       |
| Por ejemplo: Jorge López                                                                                                    |         |
|                                                                                                    |         |
|                                                                                                    |         |
|                                                                                                    |         |
|                                                                                                    |         |
|                                                                                                    |         |
| < <u>Atrás</u> Siguiențe > C                                                                                                    | ancelar |

**Paso 5.** Poner el nombre de la cuenta (dirección completa), y luego dar clic en la opción **"Siguiente >"**:

| Asistente para la conexión a Internet                                                                       |        |
|----------------------------------------------------------------------------------------------------|--------|
| Dirección de correo electrónico de Internet                                                                 | N/     |
| La dirección de correo electrónico es la dirección que otras personas utilizarán para<br>enviarle mensajes. |        |
| Dirección de correo electrónico: sistemas@tc.gob.pe                                                         |        |
| Por ejemplo: alguien@microsoft.com                                                                          |        |
|                                                                                                    |        |
|                                                                                                    |        |
|                                                                                                    |        |
|                                                                                                    |        |
| < <u>A</u> trás <mark>Siguiențe</mark> Ca                                                                   | ncelar |

**Paso 6.** Poner el nombre del servidor **POP3 / SMTP**, el cual es **"tc.gob.pe"** o en en su defecto poner la dirección IP de nuestro servidor de correos (por ahora es 208.92.166.243) y dar clic en la opción **"Siguiente >"**:

| Asistente para la conexión a Internet                                                                | X        |
|----------------------------------------------------------------------------------------------------|----------|
| Nombre del servidor de correo electrónico                                                            | ×.       |
| Mi ser <u>v</u> idor de correo entrante es POP3 🗸                                                    |          |
| Servidor de correo entrante (POP3, IMAP o HTTP):                                                     |          |
| tc.gob.pe                                                                                            |          |
| El servidor SMTP se utiliza para el correo saliente.<br>Servidor de correo saliente (SM <u>T</u> P): |          |
| to.gob.pe                                                                                            |          |
|                                                                                                    |          |
| < <u>A</u> trás Siguien <u>t</u> e >                                                                 | Cancelar |

**Paso 7.** Se debe poner el identificador de la cuenta (ej. <u>sistemas@tc.gob.pe</u>) a continuación dar clic en la opción **"Siguiente"**:

| Asistente para la conexión a                                                                     | Internet                                                                                                    |      |
|--------------------------------------------------------------------------------------------------|----------------------------------------------------------------------------------------------------|------|
| Inicio de sesión del correo                                                                      | de Internet                                                                                                    | ×    |
| Escriba el nombre de la cuer<br>le ha proporcionado.                                             | nta y la contraseña que su proveedor de servicios Internet                                                                                          |      |
| <u>N</u> ombre de cuenta:                                                                        | sistemas@tc.gob.pe                                                                                                    |      |
| C <u>o</u> ntraseña:                                                                             |                                                                                                    | ]    |
|                                                                                                  | Becordar contraseña                                                                                                    | 1    |
| Si su proveedor de servicios Ir<br>(SPA) para tener acceso a su<br>sesión usando autenticación c | nternet requiere autenticación de contraseña segura<br>cuenta de correo, active la casilla de verificación "Iniciar<br>de contraseña segura (SPA)". |      |
| 🔲 Iniciar s <u>e</u> sión usando auter                                                           | nticación de contraseña segura (SPA)                                                                                                    |      |
|                                                                                                  |                                                                                                    |      |
|                                                                                                  | < <u>A</u> trás Siguien <u>t</u> e > Cano                                                                                                    | elar |

Paso 8. Se debe finalizar la operación, dando clic en la opción "Finalizar", :

| Asistente para la conexión a Internet                                                                                                    |         |
|----------------------------------------------------------------------------------------------------|---------|
|                                                                                                    | ž       |
| Escribió correctamente toda la información necesaria para configurar la cuenta.<br>Si desea guardar la configuración, haga clic en Finalizar. | ~       |
|                                                                                                    | Canadar |

Paso 9. Se debe dar clic en la opción "Cerrar", como se puede visualizar en la siguiente figura:

| Cuentas de Int | ternet            |                 | ? 🛛                                     |
|----------------|-------------------|-----------------|-----------------------------------------|
| Todo Correc    | Noticias Servicio | de directorio   | Agregar                                 |
| Cuenta         | Tipo              | Conexión        | Quitar                                  |
| .Red tc.gob.pe | Correo (predet    | Cualquiera disp | Propiedades                             |
|                |                   |                 | Esta <u>b</u> lecer como predeterminada |
|                |                   |                 | Importar                                |
|                |                   |                 | Exportar                                |
|                |                   |                 | E <u>s</u> tablecer orden               |
|                |                   |                 | Cerrar                                  |

**Paso 10.** Para recibir los correos se debe ubicar y dar clic en la opción **"Enviar y recibir todo"** el cual pedirá la contraseña, del correo, la cual es la misma que se tiene el perfil definido en el servidor de correos (ver **¿Cómo cambiar la clave de la cuenta de correos mediante Webmail?**), como se puede visualizar en la siguiente figura:

| Iniciar sesión - tc.                               | gob.pe 🛛 🔀                                          |
|----------------------------------------------------|-----------------------------------------------------|
| Escriba un r<br>el servidor si<br>Inicio de sesión | nombre de usuario y una contraseña para<br>guiente. |
| Servidor:                                          | tc.gob.pe                                           |
| <u>N</u> ombre de usuario:                         | sistemas@tc.gob.pe                                  |
| <u>C</u> ontraseña:                                |                                                     |
|                                                    | <u>R</u> ecordar contraseña                         |
|                                                    | Aceptar Cancelar                                    |

### **ANEXO IV**

### Manual de Configuración del Outlook 2007

Para configurar una cuenta de correo en Outlook 2007siga los pasos que le indicamos a continuación de forma gráfica.

Abrir el Outlook Express, el cual lo podemos encontrar haciendo clic en inicio, luego en "Todos los programas", y seleccione Microsoft Office Outlook 2007, como se aprecia en la siguiente figura:

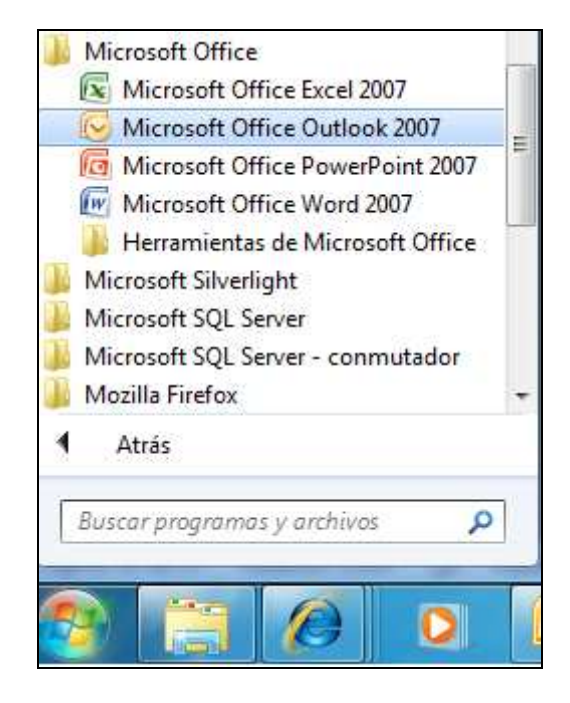

**Paso 1**.- En el Menú, seleccione la sección la opción "Herramientas" y luego la opción "Configuración de la cuenta", como se muestra a continuación:

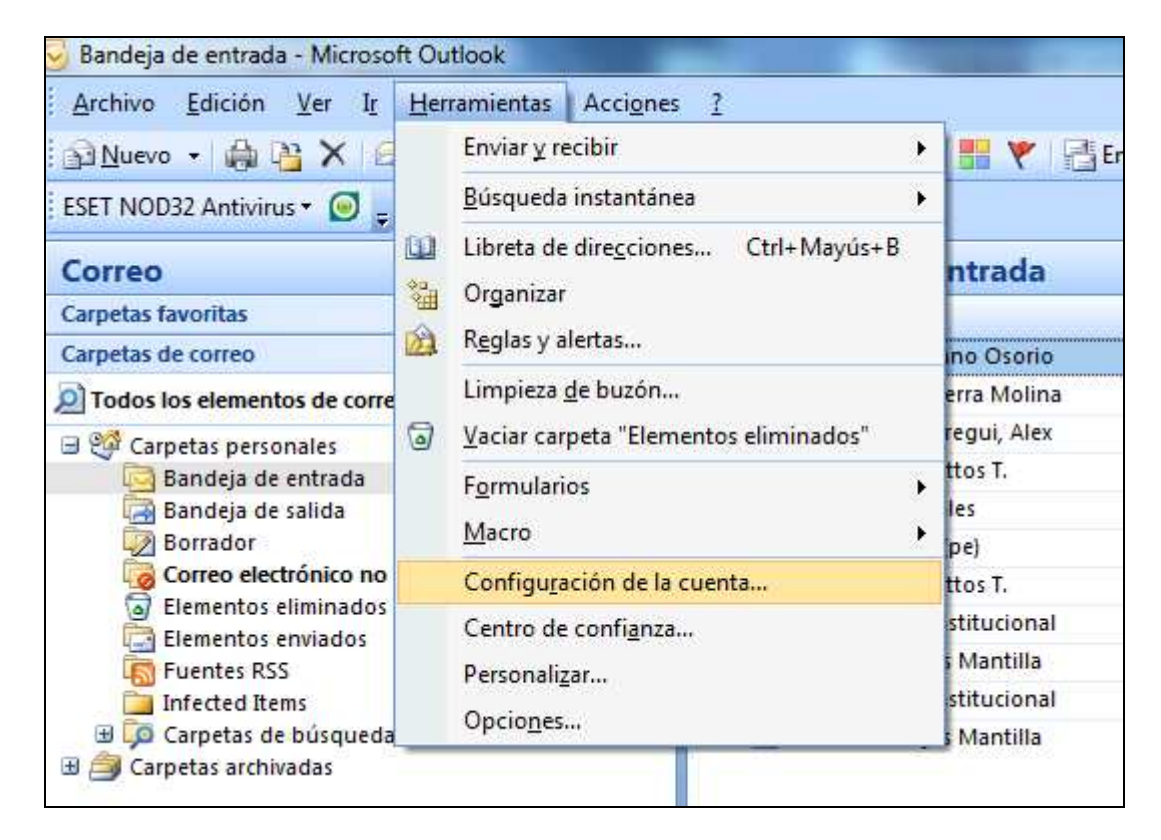

**Paso 2**. En la siguiente ventana seleccione "Nuevo..." para comenzar la configuración de una nueva cuenta de correo:

| Puede agrega                                   | r <b>eo electrónico</b><br>ar o quitar una cuent | ta. Puede selec                  | cionar una cuenta y car                         | nbiar su configuración.     |                    |
|------------------------------------------------|--------------------------------------------------|----------------------------------|-------------------------------------------------|-----------------------------|--------------------|
| orreo electrónico                              | Archivos de datos                                | Fuentes RSS                      | Listas de SharePoint                            | Calendarios de Internet     | Calendarios p      |
| 🗟 <u>N</u> uevo 🛠                              | <u>R</u> eparar 🚰 Ca                             | ambiar 📀                         | Establecer como pre <u>d</u> el                 | terminado 🗙 Quitar 1        | ÷ 4                |
| Nombre                                         |                                                  |                                  | Tipo                                            |                             | i.                 |
|                                                |                                                  |                                  |                                                 |                             |                    |
| a cuenta de correc<br>Cam <u>b</u> iar carpeta | o electrónico seleccio<br>] Carpetas perso       | onada entrega l<br>onales \Bande | os nuevos mensajes de<br>2 <b>ja de entrada</b> | correo electrónico en la si | iguiente ubicaciór |

Paso 3. En la siguiente ventana seleccione la primera opción:

| rreo ele | ctrónico   Archivos de datos   Fuentes RSS   Listas de SharePoint   Calendarios de Internet   Ca                                                         |
|----------|----------------------------------------------------------------------------------------------------|
| Aarea    | ar una nueva cuenta de correo electrónico                                                                                                    |
| Ele      | gir servicio de correo electrónico                                                                                                    |
| 2        | Microsoft Exchange, POP3, IMAP o HTTP                                                                                                    |
|          | Conectar con una cuenta de correo electrónico de su proveedor de servicios<br>Internet (ISP) o con el servidor de Microsoft Exchange de su organización. |
|          | C <u>O</u> tros                                                                                                    |
|          | Conectar con un servidor del tipo mostrado a continuación.                                                                                               |
| Ĺ        | Servicio movil de Outlook (Mensajeria de texto).                                                                                                    |
|          |                                                                                                    |
|          |                                                                                                    |

Paso 4. En la siguiente ventana sólo se debe marcar la última opción y hacer clic en SIGUIENTE.

|   | Igregar una nueva cuenta de correc<br>Configuración automática de la c | electrónico<br>uenta                                         |
|---|------------------------------------------------------------------------|--------------------------------------------------------------|
| 5 | Su nombre:                                                             | Fiempla: Volanda Sánchez                                     |
|   | Dirección de correo electrónico:                                       | Ejemplo: yolanda@contoso.com                                 |
| a | <u>C</u> ontraseña:<br><u>R</u> epita la contraseña:                   |                                                              |
|   |                                                                        | Escriba la contraseña proporcionada por su proveedor de serv |

**Paso 5**. Seleccione la primera opción y haga clic en SIGUIENTE:

| Correo ele              | ctrónico Archivos de datos Fuentes RSS Listas de SharePoint Calendarios de Internet Calenda |
|-------------------------|---------------------------------------------------------------------------------------------|
| <u>1</u>                |                                                                                             |
| Agreg                   | ar una nueva cuenta de correo electrónico                                                   |
| Ele                     | gir servicio de correo electrónico                                                          |
| 5                       |                                                                                             |
| \$                      |                                                                                             |
|                         | Correo electrónico de Internet                                                              |
|                         | Conectar con su servidor POP, IMAP o HTTP para enviar y recibir mensajes de correo electr   |
|                         | Microsoft Euchanon                                                                          |
|                         | Copertar con Microsoft Exchange para tener acceso a su correo electrónico, calendario, co   |
|                         | de voz.                                                                                     |
| Extension in the second | C Otros                                                                                     |
| La                      | Conectar con un servidor del tipo mostrado a continuación.                                  |
|                         | Servicio móvil de Outlook (Mensajería de texto).                                            |
|                         |                                                                                             |
|                         |                                                                                             |
|                         |                                                                                             |
|                         |                                                                                             |
|                         |                                                                                             |
|                         |                                                                                             |

Paso 6. Rellene los siguientes campos (recuadro rojo) y después accede a "Más configuraciones" (cuadro verde):

| Configuración de correo elect<br>Estos valores son necesarios p        | <b>rónico de Internet</b><br>para que la cuenta de correo elect | rónico funcione.                                                                                              |
|------------------------------------------------------------------------|-----------------------------------------------------------------|----------------------------------------------------------------------------------------------------|
| Información sobre el usuario                                           |                                                                 | Configuración de la cuenta de prueba                                                                          |
| S <u>u</u> nombre:                                                     | Cesar Rodriguez Alegre                                          | Después de rellenar la información de esta pantalla, le<br>recomendamos que pruebe su cuenta haciendo clic er |
| Dirección de c <u>o</u> rreo electrónico:                              | sistemas@tc.gob.pe                                              | el botón. (Requiere conexión de red.)                                                                         |
| Información del servidor                                               |                                                                 | Probar configuración de la quenta                                                                             |
| lipo de cuenta                                                         | POP3                                                            |                                                                                                    |
| Servidor de correo <u>e</u> ntrante:                                   | tc.gob.pe                                                       |                                                                                                    |
| Ser <u>v</u> idor de correo saliente (SMTP)                            | tc.gob.pe                                                       |                                                                                                    |
| Información de inicio de sesió                                         | 1                                                               |                                                                                                    |
| <u>N</u> ombre de usuario:                                             | sistemas                                                        |                                                                                                    |
| Contrase <u>ñ</u> a:                                                   |                                                                 |                                                                                                    |
| Recor                                                                  | dar contraseña                                                  |                                                                                                    |
| Requerir inicio de <u>s</u> esión utilizano<br>contraseña segura (SPA) | lo Autenticación de                                             | Más <u>c</u> onfiguraciones                                                                                   |
|                                                                        |                                                                 | < Atrás Siguiente > Cancelar                                                                                  |

**Paso 7**. En la pestaña "Servidor de salida" marca la opción "Mi servidor de salida (SMTP) requiere autenticación:

| Config<br>Cu<br>Corre | uraci<br>Ienta<br>Pued | ón de la cuenta<br>s de correo electrónico<br>e agregar o quitar una cuenta. Puede seleccionar una cuenta y cambiar su configurac<br>:trónico Archivos de datos   Fuentes RSS   Listas de SharePoint   Calendarios de In | ón.<br>ternet   Calendari |
|-----------------------|------------------------|----------------------------------------------------------------------------------------------------|---------------------------|
|                       | lgreg<br>Co            | ar una nueva cuenta de correo electrónico<br>nfiguración de correo electrónico de Internet<br>Estos valores son necesarios para que la cuenta de correo electrónico funcione.                                            |                           |
|                       | Intr                   | rmación sobre el usuario Contigurar<br>onfiguración de correo electrónico de Internet X                                                                                                    | ion de la cuenta          |
|                       | SL                     |                                                                                                    | ellenar la informa        |
|                       | Dir                    | General Servidor de salida Conexión Avanzadas                                                                                                    | s que pruebe su           |
|                       |                        | Mi cervidor de calida (SMTP) requiere autenticación                                                                                                    |                           |
|                       | In                     | C tolles la situa (SMP) requere adcentication:                                                                                                    | guración de la cu         |
| 100                   | Tig                    | <ul> <li>Ucilizar la misma conriguración que mi servidor de correo de entrada</li> </ul>                                                                                                    |                           |
| La                    | -                      | Iniciar sesion utilizando                                                                                                    |                           |
|                       | SE                     | Nombre de usuario:                                                                                                    |                           |
|                       | Se                     | Contraseña:                                                                                                    |                           |
|                       |                        |                                                                                                    |                           |
|                       | 10                     |                                                                                                    |                           |
|                       | Nc                     | Requerir Autenticación de contrasena segura (5PA)                                                                                                    |                           |
|                       | CC.                    | 🕥 Iniciar sesión en el servidor de correo de entrada antes de enviar correo                                                                                                    |                           |
|                       | ~~~                    | -                                                                                                    |                           |
|                       |                        |                                                                                                    |                           |
|                       | E.                     |                                                                                                    | -                         |
|                       | 1.0                    |                                                                                                    | 1                         |
|                       |                        |                                                                                                    | -                         |
|                       | -                      |                                                                                                    |                           |
|                       |                        |                                                                                                    | Atrás Siguie              |
|                       |                        |                                                                                                    |                           |
| 67-                   |                        |                                                                                                    |                           |
|                       |                        |                                                                                                    |                           |
|                       | 3                      |                                                                                                    |                           |
|                       |                        | Aceptar Cancelar                                                                                                    |                           |
|                       |                        |                                                                                                    |                           |

Paso 8. En la pestaña "Avanzadas" como servidor de salida ponemos "25".

| ieneral                              | Servidor de salida Conexión Avanzadas                                                                                                    |
|--------------------------------------|----------------------------------------------------------------------------------------------------|
| lúmeros<br>Servido<br>Servido<br>Usi | ar el siguiente tipo de conexión cifrada: Ninguno                                                                                                    |
| Corto<br>Entrega                     | Largo 1 minuto<br>Largo 1 minuto<br>ar una copia de los mensajes en el servidor<br>Quitar del servidor después<br>10 días<br>Quitar del servidor al eliminar de 'Elementos eliminados' |
|                                      |                                                                                                    |

Finalmente hacemos clic en ACEPTAR todo y ya hemos terminado de configurar nuestra cuenta.

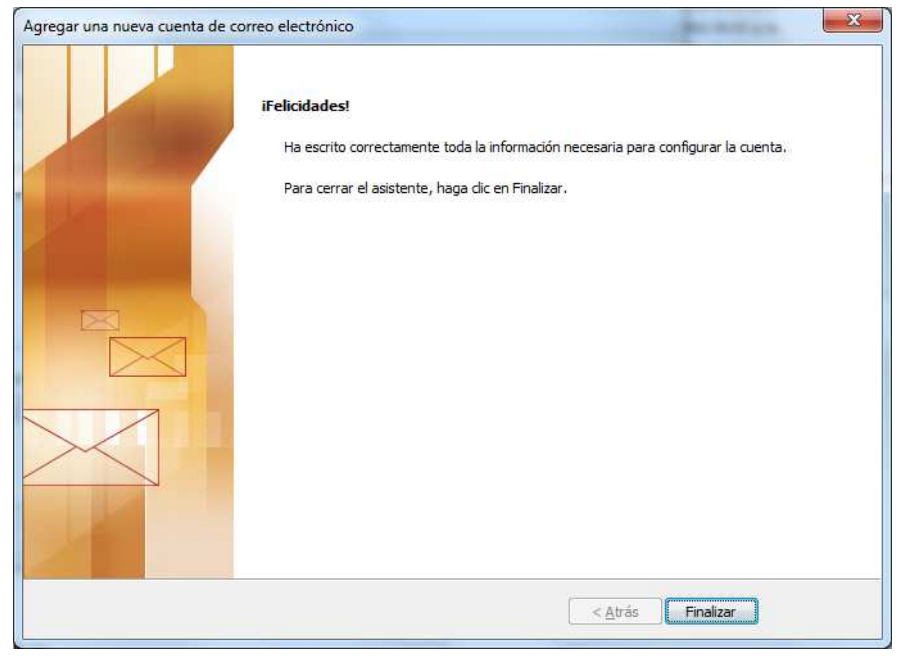